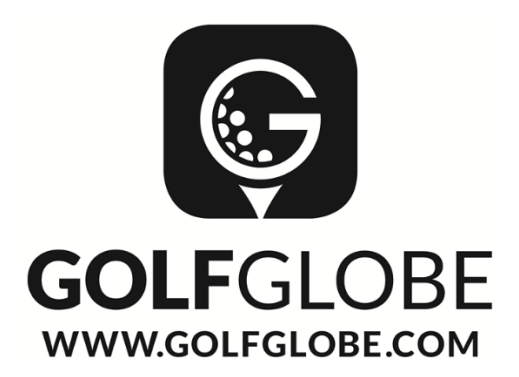

## Tutorial – Golf-Startzeitenreservierung

- Wie reservieren Sie Golf- Startzeiten?
- Tipp: Zuvor Datum und Wunsch- Abschlagzeit und das Handicap beim Kunden erfragen.
- Tipp: Fragen Sie die Startzeiten bereits während der Option bei uns an

**1.** Nachdem Sie Golfpakete in IRIS.plus aufgebucht haben, gehen Sie über den Reiter "Gehe zu" und "TUI Golf"

| 1RIS.plus                                                                                                    |                                                                                   |                                                                              | – a ×                                                         |
|----------------------------------------------------------------------------------------------------|-----------------------------------------------------------------------------------|------------------------------------------------------------------------------|---------------------------------------------------------------|
| Datei = Bughen & Beraten = Aggntur = Kunde =                                                                                                    | Hite w                                                                            | Ansprechpanner i TUI Tagesinto Nutrungshim                                   | weise vorgange C                                              |
| <b>√</b> tui                                                                                                    | girtours +<br>bahn.de                                                             | IRIS ;                                                                       | olus Individuell Darstellen                                   |
| Kick Start Paket Plug Unterkumit Ferienhaus R                                                                                                    | Content plus Flexible Selbstfahgerreise                                           | ar Reinschatz Boetafwine Vorglange Dinfor Druck 5 Mail Burden Kombi          | Z                                                             |
| Vorgangsdaten                                                                                                    | Elug •<br>Gutscheine                                                              |                                                                              | , Agentar: 010000                                             |
| SPNR-Vorgang: E8937761                                                                                                    | Intranets / Newsnet                                                               | 650,00 EUR<br>(init. Geböhren)                                               | Vorgang: E8937761<br>eingebucht am: 17.09.2019                |
| · Vorgang: 43117213 Expedient: 0001 Anbieter: TU                                                                                                    | TUI Card                                                                          | Ard fest am 20.09, 20:00 h Reisepreis: 650,00 EUR                            | CRS: Inhouse                                                  |
| 27.02.20 Hipolele Barrosa Park (Komtori (41)), Novo Sano<br>bie Frihritick: Doppletimmer Tyr), Bad oder Dusche.<br>05.03.20 Terrasse, Nimaariage Schlatzimmer, Belegung: 0<br>XRY 18052 DZX 1 G 02<br>1 Information vortianden | TUI Schweiz<br>TUI Tickgts / Ermäßigungsarten<br>TUI Web Archivsystem<br>VERS(4y) | Her Tutonals Gofgobe 246,00 EUR<br>Prau Gofgahet Entouchen 246,00 EUR        | geändert an: 17.09.2019<br>geändert un: 11.25<br>CRS: Inhouse |
| 27.02.20 Golfpaket 1x18 Loch Real Novo Sancti Petri (Spo<br>XRYXGA51                                                                                                    | TUI Agent <u>O</u> sterreich                                                      | en<br>Herr Tutorials Cotglobe 79.00 EUR<br>Faa Goftpaket Einbuchen 79.00 EUR |                                                               |
| 1 Information vorhanden                                                                                                    |                                                                                   |                                                                              |                                                               |
| 27.02.20 TUI PLUS PAKET Mehr dazu auf www.tui.com/tui-<br>PL1X3Q01<br>1 Information vorhanden                                                                                                    | <u>pius-paket (Weitere Extras)</u>                                                | Herr Tutorala Goldgiote 0.00 EUR<br>Frau Goldgake Einbuchen 0.00 EUR         |                                                               |
| 1 Bitte Kunden- und Zahlungsdaten erfassen                                                                                                    |                                                                                   |                                                                              |                                                               |
| Bemerkuna*                                                                                                    |                                                                                   |                                                                              |                                                               |
| *Einträge/Änderungen in dieser Zeile sind gebü                                                                                                    | ührenfrei. Zum Speichern des Eintrags                                             | echts auf die Diskette klicken!                                              |                                                               |
|                                                                                                    |                                                                                   |                                                                              |                                                               |

Oder Sie gehen über "weitere" und "Golf Startzeitenreservierung", um auf das WFS system zu gelangen.

| in Robust                                                                                                    | Barrander Strategiete th                                   |                                                                    |
|----------------------------------------------------------------------------------------------------|------------------------------------------------------------|--------------------------------------------------------------------|
| Teer a endbeu kreuzeu ∧ v®unt ∧ Phue ∧ Phue ∧ Phue ∧                                                                                                    | Ansprechpanner § 101 Tagesinto Nu                          | izungsninweise Vorgange Q                                          |
|                                                                                                    |                                                            | IRIS.plus Individuell Darstellen                                   |
| SCA - Start Pater (Fig. Unterfunt Ferenzas Rundreise Extrart Cara Center Reisechntz Bacterin Vorginge (Pos Doub Mail Bacterin Konbi                                                                                                    |                                                            | д                                                                  |
|                                                                                                    |                                                            | Agentur: 010000                                                    |
| Vorgangsdaten                                                                                                    |                                                            |                                                                    |
| SPNR-Vorgang: E8537761                                                                                                    | 65<br>(inid. 0                                             | J0,00 EUR Vorgang: E8937761<br>Gebühren) eingebucht am: 17.09.2019 |
| Vorgang: 43117213 Expedient: 0001 Anbieter: TUI Deutschland GmbH I Option wird fest am 20.09, 20:00 h                                                                                                    | Reisepreis: 65                                             | 50,00 EUR CRS: Inhouse                                             |
| 27/22/ Migdelin Barrasa Park (Kender) (FL), Kevo Senci (FLA), Andelansien<br>Biss. Fraiductio, Costeniumer (FL), El Board Doublen, VC), Ealanni oder<br>65/32/0 Franses, Rimaarlage, Schularthammer, Belegung: 02<br>XKF (H60) (ZV): 61 02<br>I Information vorhansten                                                                                                    | Herr Tutorials Golfglobe 24<br>Frau Golfpalat Einbuchen 24 | 8,00 EUR<br>16,00 EUR<br>CRS: Inhouse                              |
| 27/02.20 Gulpuket 1418 Lock Real Novo Sanch Petri (Sport, Wandern & Golf), Andahasien, Spainen<br>2017/CAS-9<br>1 Information undranden                                                                                                    | Herr Tutorials Golfglobe 7<br>Frau Golfpaket Einbuchen 7   | 19.00 EUR<br>19.00 EUR                                             |
| 27022 DU PU SPACT Mon dans our www.mic.com/mic.plus.paket (Welter E Latas)<br>PLT0201<br>E Marmadon vehanden                                                                                                    | Herr Tutorials Golfglobe<br>Frau Golfpaket Einbuchen       | 0.00 EUR<br>0.00 EUR                                               |
| Bite Kunden- und Zahlungsdaten erfassen.                                                                                                    |                                                            |                                                                    |
| Bemerkung <sup>*</sup>                                                                                                    |                                                            |                                                                    |
| mundle und offen in and mud mud from must much familier in a mundle and on an one of an and in                                                                                                    |                                                            |                                                                    |
| In Fedgechung<br>Ud begetern im Buchen Komb<br>Vd begetern im Buchen Komb<br>Vd begetern im Buchen Komb<br>Ud begetern im Buchen Komb<br>Strikt<br>Udersprace Vogstehen<br>spolsges ToxAmp TTS<br>promotion<br>Janfrod Kendunggastet<br>Disclation<br>Disclation<br>Disclat |                                                            |                                                                    |
| Expedient andem                                                                                                    |                                                            | IRIS.plus-Assistent                                                |
| umbucantsene matzangen v Kunce v Sitzgan Darstelen v Stornovorschau weitere v TULExperiences                                                                                                    |                                                            |                                                                    |

2. Anschließend öffnet sich das neue Fenster mit unserem Startzeitenreservierungssystem.

"Client Information" Hier werden die Buchungsinformationen automatisch übertragen. Sie können bis zu 4 Spieler mit 4 verschiedenen Buchungsnummern eingeben.

**3.** Tragen Sie unten "Player Information" das Geschlecht und das Handicap von allen Spielern ein.

|                                           | Request Information                                                                          | & Prices My Profil                                                                                                    | e                                                 |                                                |                                         |  |
|-------------------------------------------|----------------------------------------------------------------------------------------------|----------------------------------------------------------------------------------------------------|---------------------------------------------------|------------------------------------------------|-----------------------------------------|--|
| STEPS: -1 - 2 - 3 - 4 -                   | Travel Agency                                                                                |                                                                                                    |                                                   |                                                |                                         |  |
| General Data<br>Start your reservation by | Travel Agency Group TUI G                                                                    | ermany                                                                                                    | Travel Agency No.                                 | [60193DE]<br>GOLF GLOE                         | GOLF GLOBE Travel GmbH<br>E Travel GmbH |  |
| adding general information                | Country Germ                                                                                 | any - DE                                                                                                    | Expedient                                         |                                                |                                         |  |
| about client, players,                    | Phone 0511                                                                                   | 1 300 320 20                                                                                                    | Fax                                               | 0511 300 3                                     | 320 20 99                               |  |
| destination, hotel and date.              | Email servi                                                                                  | ce@golfglobe.de                                                                                                    |                                                   |                                                |                                         |  |
|                                           | Client Information                                                                           |                                                                                                    |                                                   |                                                |                                         |  |
|                                           | of brth, HCP (teens) and golf<br>Important note: TUI Groups (<br>https://www.golfglobe.com/g | course (golf club presidents an<br>course (golf club president) o<br>a.g. 7+1 PRO or group leader)<br>olf-gruppenreisen/ | in the next page for co<br>should requested via o | y ears) as play<br>imments.<br>sur TUI golf gr | oup tee time form under:                |  |
|                                           | 1. Booking No. 42996004                                                                      | First Name Tutorial                                                                                                    |                                                   | Last Name                                      | Golfglobe                               |  |
|                                           | 2. Booking No.                                                                               | First Name                                                                                                    |                                                   | Last Name                                      |                                         |  |
|                                           | 3. Booking No.                                                                               | First Name                                                                                                    |                                                   | Last Name                                      |                                         |  |
|                                           | 4. Booking No.                                                                               | First Name                                                                                                    |                                                   | Last Name                                      |                                         |  |
|                                           | Request Information                                                                          |                                                                                                    |                                                   | De                                             | stination:                              |  |
|                                           | Destination XRY                                                                              | De Hotel                                                                                                    | XRY 16052                                         | D Sp                                           | ain/Costa de la Luz                     |  |
|                                           | Arrival Date 27.02.2020                                                                      | Departure Dat                                                                                                    | te 11.03.2020                                     | Ho Ho                                          | tel:<br>notel Barrossa Park             |  |
|                                           |                                                                                              |                                                                                                    |                                                   |                                                |                                         |  |
|                                           | Player Information                                                                           |                                                                                                    |                                                   |                                                |                                         |  |
|                                           | 1. Gender male                                                                               | First Name Tutorial                                                                                                    | Last Name                                         | Golfglobe                                      | Handicap 38                             |  |
|                                           | 2. Gender female                                                                             | First Name Einbuchen                                                                                                    | Last Name                                         | Golfpaket                                      | Handicap 18                             |  |
|                                           |                                                                                              |                                                                                                    |                                                   |                                                | Deed See                                |  |
|                                           | 3. Gender 👻                                                                                  | First Name                                                                                                    | Last Name                                         |                                                | Handicap                                |  |

Sollte im Fall das Hotel "invalid" sein, drücken Sie das kleine Lupen (+) Symbol rechts neben "Hotel", um das Non Listed Hotel auszuwählen.

Mit dem blauen rechtspfeil gelangen Sie auf die nächste Seite.

4. Hier wurde das Golfpaket automatisch von IRIS.plus kopiert.

| STEPS: + 1 - 2 - 3 - 4 -                               | Reserve Tee Times for Greenfee Packages<br>You can reserve tee times here for greenfee packages which have already been booked (please note, the package itself is booked             |   |
|--------------------------------------------------------|----------------------------------------------------------------------------------------------------|---|
| Now you can add (stand                                 | on the respective booking system of the tour organiser().                                                                                                    |   |
| choose and configure one or<br>more Greenfee Packages. | The golf packages must be booked in IRIS plus on the respective match days prior to the start time reservation.                                                                       |   |
|                                                        | Greenfee Package ID XRYXGA51                                                                                                    |   |
| Information:<br>The Greenfee Package                   | Remarks                                                                                                    |   |
| XRYXGA51 was<br>successfully deleted.                  | Special wishes and other remarks can be entered here: This meens tee time requests for golf pros, golf club presidents and                                                            |   |
| Request Details                                        | Club Presidents only the name, the HCP and the home course. Place understand that special requests/remarks such as oull cart, buogy or trolley requests are not a binding part of the |   |
| 1: Tutorial Golfglobe<br>2: Einbuchen Golfpaket        | reservation request.<br>Please note that we cannot take notice of additional credit card information here.                                                                            |   |
| Destination: XRY                                       |                                                                                                    |   |
| Arrival Date: 27.02.2020                               |                                                                                                    | ß |
| Departure Date: 11.03.2020                             |                                                                                                    |   |
|                                                        |                                                                                                    |   |
|                                                        |                                                                                                    |   |
|                                                        |                                                                                                    |   |
|                                                        |                                                                                                    |   |

Sollte im Fall das Greenfee Package "invalid" sein, drücken Sie das kleine Lupen (+) Symbol rechts neben der Codierung und wählen Sie das Golfpaket aus.

Über "Configure Tee Times" lässt sich nun das angegebene Golfpaket (XRYXGA51) genauer bearbeiten.

Wählen Sie den Wunsch Golfplatz, Datum, Wunschzeitraum und bevorzugte Startzeit aus.

| Request Details<br>1: Tutorial Golfglobe<br>2: Einbuchen Golfpaket<br>Destination: XRY<br>Hotel: XRY 16052 | Configure tee<br>Package Type:<br>Description: | times for Greenfee P<br>1x 18 Loch Real No<br>0 to 1 x Real Novo Sar<br>0 to 1 x Real Novo Sar<br>0 to 1 x Real Novo Sar | ackage XRY<br>pvo Sancti P<br>ncti Petri_Ca<br>ncti Petri_Ca<br>ncti Petri_Ca | YXGA51<br>etri<br>mpo A - Mar y Pinos<br>mpo B - Centro<br>mpo C (Campano) |                |
|----------------------------------------------------------------------------------------------------|------------------------------------------------|----------------------------------------------------------------------------------------------------|-------------------------------------------------------------------------------|----------------------------------------------------------------------------|----------------|
| Arrival Date: <b>27.02.2020</b><br>Departure Date: <b>11.03.2020</b>                                       | Golf Course                                    | Sancti Petri_Campo A 😒                                                                                                   | Date<br>28.02.2020                                                            | Time                                                                       | 08:00<br>08:00 |
|                                                                                                    |                                                | Save GFP                                                                                                    | Cancel                                                                        |                                                                            |                |

Mit "Save GFP" werden die Daten gespeichert.

**5.** Mit dem Lupen (+) Symbol können Sie mehrere Golfpakete (falls in IRIS.plus aufgebucht wurde) angeben und anschließend mit "Configure Tee times" wieder bearbeiten.

| Request List Add New                                                                                       | Request                                                                                                    | Information & Prices                                                                                                    | My Profile                                                                        |                                             |                          |                       |  |
|----------------------------------------------------------------------------------------------------|----------------------------------------------------------------------------------------------------|----------------------------------------------------------------------------------------------------|-----------------------------------------------------------------------------------|---------------------------------------------|--------------------------|-----------------------|--|
| STEPS: - 1 - 2 - 3 - 4 -                                                                                   | Reserve Te                                                                                                    | e Times for Greenfee F                                                                                                    | Packages                                                                          |                                             |                          |                       |  |
| Configure Tee Times<br>Now you can add (stand<br>alone) tee times and/or                                   | You can reserve tee times here for greenfee packages which have already been booked (please note, the package itself is booked<br>on the respective booking system of the tour organiser). |                                                                                                    |                                                                                   |                                             |                          |                       |  |
| choose and configure one or<br>more Greenfee Packages.                                                     | The golf pac                                                                                                    | The golf packages must be booked in IRIS plus on the respective match days prior to the start time reservation.                                                                                                    |                                                                                   |                                             |                          |                       |  |
| Information:                                                                                               | 021                                                                                                    | / XRYXGA51 / 1x 18 Lo                                                                                                    | ch Real Novo Sancti Pe                                                            | etri                                        |                          |                       |  |
| The GFP was                                                                                                | Golf Course                                                                                                    |                                                                                                    | HCP (M/F)                                                                         | Date                                        | Time                     | Pref. Time            |  |
| successfully added.                                                                                        | [803] Real #                                                                                                    | lovo Sancti Petri_Campo A -                                                                                                    | Mar y Pinos 54/54                                                                 | 28.02.2020                                  | 08:00 - 11:00            | 08:00                 |  |
| Request Details<br>1: Tutorial Golfglobe<br>2: Einbuchen Golfpaket<br>Destination: XRY<br>Hotel: XRY 16052 | Add as ma<br>Greenfee P                                                                                                    | ny Greenfee Packages<br>ackage ID                                                                                                    | as you like:                                                                      | e Times                                     |                          |                       |  |
| rival Date: 27.02.2020<br>eparture Date: 11.03.2020                                                        | THE REQUE                                                                                                    | NT<br>EST OF THE RESERVATION T<br>W BELOW (ID) TO GET TO                                                                                                    | TIMES WILL BE COMPLETED<br>THE NEXT STEP                                          |                                             |                          |                       |  |
|                                                                                                    | Remarks                                                                                                    |                                                                                                    |                                                                                   |                                             |                          |                       |  |
|                                                                                                    | Special wishes                                                                                                    | and other remarks can be ont                                                                                                    | wed here: This means tee tim                                                      | in requests for not r                       | ros ant clob preside     | nts and               |  |
|                                                                                                    | Club President<br>Please undersil<br>Please undersil                                                                                                    | and other remains can be encounted on the encounter of the series only the name, the HCP and I and that special requests/remained that special requests/remained of a series of a series o | we need name, date of birth<br>the home course.<br>who such as golf cart, buggy i | and HCP of the tee<br>or trolley requests a | nager. For the Golf Pro- | os and Golf<br>of the |  |

**6.** Unten bei den "Remarks" können Sie mögliche Anliegen, wie z.B. Please reservate 1 Buggy oder Clients would like to play together with client Mustermann ID: 12345678, eingeben und wir leiten diese Entsprechend an das Zielgebiet weiter.

Mit dem blauen rechtspfeil gelangen Sie wieder auf die nächste Seite.

| STEPS: - 1 - 2 - 3 - 4 -             | Request Details Dat           | e: 11.09.2019 10:40                       |                           |                                            |                            |
|--------------------------------------|-------------------------------|-------------------------------------------|---------------------------|--------------------------------------------|----------------------------|
| Request Overview                     | Modify General Da             | ta                                        |                           |                                            |                            |
| Use the modification                 | Travel Agency                 |                                           |                           |                                            |                            |
| change your entries.                 | Travel Agency No.:            | [60193DE] GOLF GLOBE Travel               | Country:                  | Germany - DE                               |                            |
|                                      | Expedient:                    | GmDH                                      | Phone:                    | 0511 300 320 20                            |                            |
| Request Details                      | Fax:                          | 0511 300 320 20 99                        | Email:                    | service@golfglobe.de                       |                            |
| 2: Einbuchen Golfpaket               | Client Information            |                                           |                           |                                            |                            |
| Destination: XRY<br>Hotel: XRY 16052 | Booking No.;<br>42996004      | First Name:<br>Tutorial                   | Last Name:<br>Golfglobe   |                                            |                            |
| Arrival Date: 27.02.2020             | Request Information           |                                           |                           |                                            |                            |
| Departure Date: 11.03.2020           | Destination:<br>Arrival Date: | [XRY] Spain/Costa de la Luz<br>27.02.2020 | Hotel:<br>Departure Date: | [XRY 16052] Hipotel Barrossa<br>11.03.2020 | Park                       |
|                                      | Player Information            |                                           |                           |                                            |                            |
|                                      | Gender:                       | First Name:                               | Last Name:                | Handicap:                                  | and a second second second |
|                                      | male<br>female                | Tutorial<br>Einbuchen                     | Golfglobe<br>Golfpaket    | 38<br>18                                   |                            |
|                                      | Module. Tee Times             |                                           |                           |                                            |                            |
|                                      | Greenfee Packanes             |                                           |                           |                                            |                            |
|                                      | in accordance with tour       | onerator yourber, if applicable           |                           |                                            |                            |
|                                      | in accordance with tour       | operator volution, il applicable          |                           |                                            |                            |

**7.** Hier werden alle Informationen, die Sie angegeben haben, nochmals veranschaulicht und Änderungen können vorgenommen werden mit "modify"

**8.** Weiter unten bestätigen Sie mit 2 Haken, die allg. Geschäftsbedingungen und dass der Kunde mit der verbindlichen Buchungsanfrage einverstanden ist. Schließen Sie die Anfrage ab mit dem Reiter "Submit Order".

| Gender:<br>male<br>female                                                                                                    | First Name:<br>Tutorial<br>Einbuchen                                                                                                    | Last Name:<br>Golfglobe<br>Golfpaket                                                                                                    | Handicap:<br>38<br>18                                                                                                    |                                                                                                    |
|----------------------------------------------------------------------------------------------------|----------------------------------------------------------------------------------------------------|----------------------------------------------------------------------------------------------------|----------------------------------------------------------------------------------------------------|----------------------------------------------------------------------------------------------------|
| Modify Tee Times                                                                                                    |                                                                                                    |                                                                                                    |                                                                                                    |                                                                                                    |
| Greenfee Packages                                                                                                    |                                                                                                    |                                                                                                    |                                                                                                    |                                                                                                    |
| in accordance with tour o                                                                                                    | perator voucher, if applicable                                                                                                    |                                                                                                    |                                                                                                    |                                                                                                    |
| [XRYXGA51] 1x 18 Loch R                                                                                                    | eal Novo Sancti Petri                                                                                                    |                                                                                                    |                                                                                                    |                                                                                                    |
| Golf Course                                                                                                    | Date                                                                                                    | Time                                                                                                    | Pref. Time                                                                                                    | HCP (M/F)                                                                                                    |
| Real Novo Sancti Petri_Ca                                                                                                    | mpo A - Mar y Pinos 28.02.2020                                                                                                    | 08:00-11:00                                                                                                    | 08:00                                                                                                    | 54/54                                                                                                    |
| Remarks                                                                                                    |                                                                                                    |                                                                                                    |                                                                                                    |                                                                                                    |
| Please reserve the flight t<br>very much in advance.                                                                                                    | ogether with clients Mustermann wi                                                                                                    | th TUI reservation nu                                                                                                    | mber 12345678 and                                                                                                    | ID0012345. Thank you                                                                                                    |
| I have informed my conditions referred to responsible for fulfiling<br>(conditions referred to responsible for fulfiling<br>(confirm that this is withdrawing from the the next of the next of the next | customer about the General terms a<br>below. In particular it has been poin<br>golf course handicap requirements.<br>a binding reservation/booking free of charge.<br>I terms and conditions of business | and conditions of busined out to the custor that I have informed items which are confirmed or the cancellation control of the cancellation control of the cancellation con | ness as well as about<br>ner that the custom<br>my customer of this<br>med as requested of<br>nditions. Items white<br>action of the constitute | ut the cancellation<br>er is exclusively<br>. No right exists for<br>can only be cancelled on<br>ch are confirmed without |
| being requested can b<br>Cancellation fee/s & co                                                                                                    | a cancelled free of charge as soon a<br>unditions per person and tee times:                                                                                                    | as you receive confirm                                                                                                    | ation of the enquiry                                                                                                    | <i>.</i>                                                                                                    |